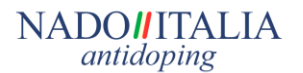

La invitiamo a leggere con attenzione il manuale che trova qui di seguito.

# **"MANUALE PER L'ACCESSO ED UTILIZZO DEL SISTEMA DI POSTA ELETTRONICA CERTIFICATA"**

# 1. ABILITAZIONE DEL SERVIZIO

NADO-ITALIA utilizza un sistema di posta elettronica certificata come canale di comunicazione verso gli atleti inseriti nell'elenco RTP (Registered Testing Pool) nazionale.

Il presente documento costituisce una guida per l'atleta per abilitare e gestire la posta elettronica certificata fornita da NADO-ITALIA.

NADO-ITALIA | Posta Elettronica Certificata per gli Atleti

L'accesso al servizio avviene tramite browser web al seguente indirizzo:

https://webmail.sicurezzapostale.it/

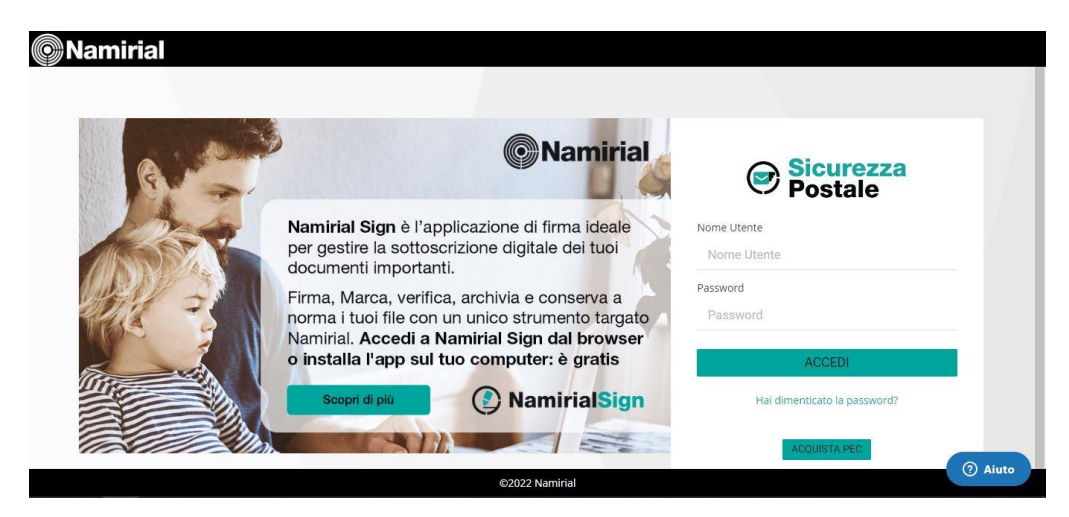

Per effettuare il primo accesso occorre Inserire le credenziali fornite (indirizzo e-mail, password) e premere accedi.

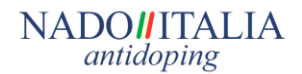

# - CAMBIO PASSWORD -

Per ragioni di sicurezza e riservatezza è opportuno cambiare la password fornita dal menù

| ii                     | Sariana            |               |
|------------------------|--------------------|---------------|
| npostazioni            | Sezione            |               |
| Preferenze             | 🌣 Modifica Passv   | vord          |
| Cartelle               | 🗢 Dati di contatte | D             |
| Identità               | Gestione Mess      | aggi Ordinari |
| Filtri                 |                    |               |
| Sicurezza e dati di co |                    |               |

- Selezionare "Sicurezza e dati di contatto", poi "Modifica Password" nel menu a sinistra;
- Inserire nel campo "Password Attuale" la password in vigore, quindi digitare e confermare la nuova password;
- Al termine, premere "Salva".

E' consigliabile ripetere la procedura di cambio password periodicamente, e comunque ogniqualvolta si ritenga che la sicurezza sia stata compromessa

ATTENZIONE: La password deve avere un minimo di 12 caratteri essere almeno una maiuscola, una cifra e un carattere speciale incluso tra i seguenti \_.-()?#+;:!@

### - AUTENTICAZIONE DEL SERVIZIO PEC -

La casella PEC che le è stata fornita è già attiva, deve solo completare l'autenticazione inviando una email tramite PEC con scritto "ATTIVA" all' indirizzo:

controlli.antidoping@cert.nadoitalia.it.

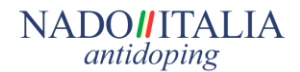

# - NOTIFICHE -

Da **Impostazioni**. Per abilitare una notifica di ricezione PEC si può' impostare in questa sezione la possibilità di ricevere un avviso ogni qualvolta arrivi una PEC. Nel campo mittente inserire indirizzo PEC e nel campo Destinatario un indirizzo "ordinario" (ad es. il proprio indirizzo gmail, hotmail, etc.).

| Impostazioni                                                                                                    | Sezione                                                                                                    | PEC - Abilita Messaggi di Notifica                                                                                                    |
|----------------------------------------------------------------------------------------------------|----------------------------------------------------------------------------------------------------|----------------------------------------------------------------------------------------------------|
| <ul> <li>♥ Preferenze</li> <li>Cartelle</li> <li>Identità</li> <li>♥ Filtri</li> <li>♥ Sicurezza e dati di conta</li> </ul> | <ul> <li>Interfaccia utente</li> <li>Impaginazione messaggi</li> <li>Visualizzazione messaggi</li> <li>Composizione messaggi</li> <li>PEC - Abilita Messaggi di Notifica</li> <li>PEC - Fatture elettroniche</li> <li>PEC - Report Email giornaliero</li> <li>PEC - Copia messaggi da account</li> </ul> | PEC - Abilita Messaggi di Notifica Vuoi essere avvisato quando arriva un nuovo messaggio sulla tua casella PEC? Per fario è sufficiente indicare un indirizzo email tradizionale (non PEC) valido sul quale ricevere il messaggio di notifica.È possibile ricevere una notifica per ogni messaggio ricevuto (da qualsiasi mittente).  Senza specificare l'indirizzo Mittente, verrà inviata una notifica per tutti il messaggi di posta certificata ricevuti dalla casella EEC.  Mittente Destinatario Mittente Destinatario Mittente Destinatario Mittente Destinatario Mittente |

#### ATTENZIONE: NON UTILIZZARE IL SERVIZIO SMS CHE COMUNQUE NON E' ATTIVO

Da Impostazioni. E' possibile inserire in questa sezione un indirizzo "ordinario" dove verranno inoltrate le email NON PEC inviate all'indirizzo PEC (es. se si invia una email da un indirizzo gmail, hotmail, etc. normale ad un indirizzo PEC questo messaggio viene girato direttamente sull'email ordinaria impostata). Cliccare su "Scegli come gestire i messaggi ordinari" e selezionare "Inoltra i messaggi non certificati alla casella ordinaria" ed impostare poi l'indirizzo di posta oridinario. Cliccare su Salva

| Impostazioni           | Sezione                    | Gestione Messaggi Ordinari                                                                                                    |                                                                    |  |
|------------------------|----------------------------|----------------------------------------------------------------------------------------------------|--------------------------------------------------------------------|--|
| Preferenze             | Modifica Password          |                                                                                                    |                                                                    |  |
| Cartelle               | Dati di contatto           | l messaggi di posta ordinaria non vengono ricevuti nella casella PEC. Attraverso questa funzionalità è possibile abilitarne la<br>ricezione o inoltraril verso una casella non certificata.<br>Abilitando la ricezione di messaggi ordinari verrà creata in automatico la cartella Spam dove verranno spostati tutti i<br>messaggi provenienti da caselle non certificate che il sistema antispam classifica come spam |                                                                    |  |
| 😫 identità             | Gestione Messaggi Ordinari |                                                                                                    |                                                                    |  |
| T Filtri               |                            |                                                                                                    |                                                                    |  |
| Sicurezza e dati di co |                            |                                                                                                    |                                                                    |  |
|                        |                            | Scegli come gestire i messaggi ordinari                                                                                                    | Disabilita la ricezione di messaggi di posta elemenica ordinaria 🐱 |  |
|                        |                            |                                                                                                    |                                                                    |  |
|                        |                            | Impostazione Corrente                                                                                                    |                                                                    |  |
|                        |                            | Accetta solo i messaggi di posta certificata                                                                                                    | Ĩ.                                                                 |  |
|                        |                            | Salva                                                                                                    |                                                                    |  |
|                        |                            |                                                                                                    |                                                                    |  |
|                        |                            |                                                                                                    |                                                                    |  |

#### NADO**II**ITALIA antidoping

# 2. UTILIZZO DEL SERVIZIO WEBMAIL

# POSTA IN ARRIVO E NUOVO MESSAGGIO

Dall' applicazione webmail è possibile:

- consultare i messaggi arrivati,
- inviare nuove mail,
- ricercare i messaggi in base all'oggetto,
- gestire la propria rubrica,
- modificare le impostazioni dell'applicazione.

Per leggere i messaggi ricevuti nella casella PEC selezionare nel menu a sinistra la cartella:

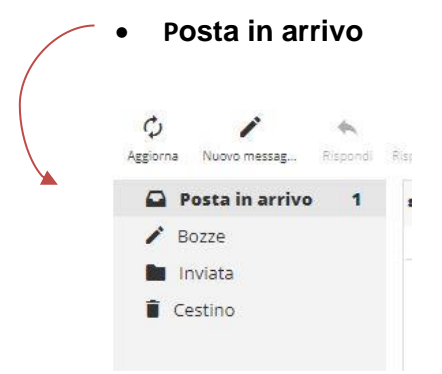

Nella maschera a destra verranno visualizzati tutti i messaggi ricevuti.

Per creare un nuovo messaggio selezionare nel menu a sinistra "Nuova mail".

E' possibile inserire nei campi:

- Destinatario: l'email PEC del destinatario
- Aggiungi CC: l'email del destinatario in copia
- Oggetto: l'oggetto del messaggio
- Corpo del messaggio: il contenuto della email

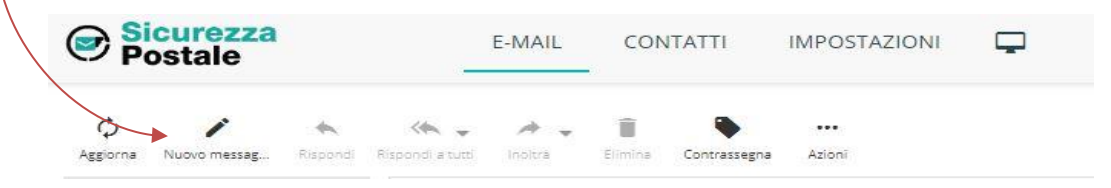

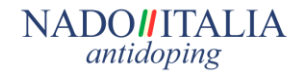

Per <u>allegare</u> uno o più <u>file</u> selezionare <u>"allega un file"</u>, sulla destra, quindi scegliere il file da allegare.

| Mittente<br>Destinatario  | · · · · · · · · · · · · · · · · · · ·                                          |           | ø                                                              |
|---------------------------|--------------------------------------------------------------------------------|-----------|----------------------------------------------------------------|
| Oggetto<br>Tipo editor Te | Aggiungi Cc Aggiungi Rispondi a<br>Tipo ricevuta<br>esto semplice V Completa V |           |                                                                |
|                           |                                                                                |           | La dimensione massima consentita è<br>100 MB<br>Allega un file |
| Per inviar                | re il messaggio premere il tasto                                               | Nia Invia |                                                                |

## 1.1 Logout

Per uscire dalla webmail cliccare su Esci in alto a destra della pagina web.

### 1.2 Password dimenticata

Per utilizzare il servizio automatico di recupero password dovete fornire all'indirizzo <u>help@sportesalute.eu</u> un vostro indirizzo email NON PEC personale dove fare recapitare la nuova password, a quel punto potrete utilizzare la funzione di recupero password presente sulla pagina di accesso della WEBMAIL. <u>Se non viene fornito un indirizzo email la funzione non sarà funzionante.</u>

Tutto più semplice con la Posta Elettronica Certificata

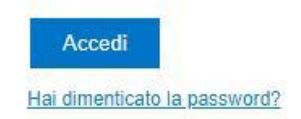